若後臺開啟網頁選單出現如下錯誤,有以下2種解決方式:

- 1 使用舊版 ie 開啟網頁後臺,若因為 windows update 造成電腦會用 Edge 取代 ie,請參考另一份「在 edge 中用 ie 開啟瀏覽器.pdf」處理。
- (1)修改營幕文字解析度,在桌面處按右鍵,點選「顯示設定」
  (2)縮放與版面配置改為 100%

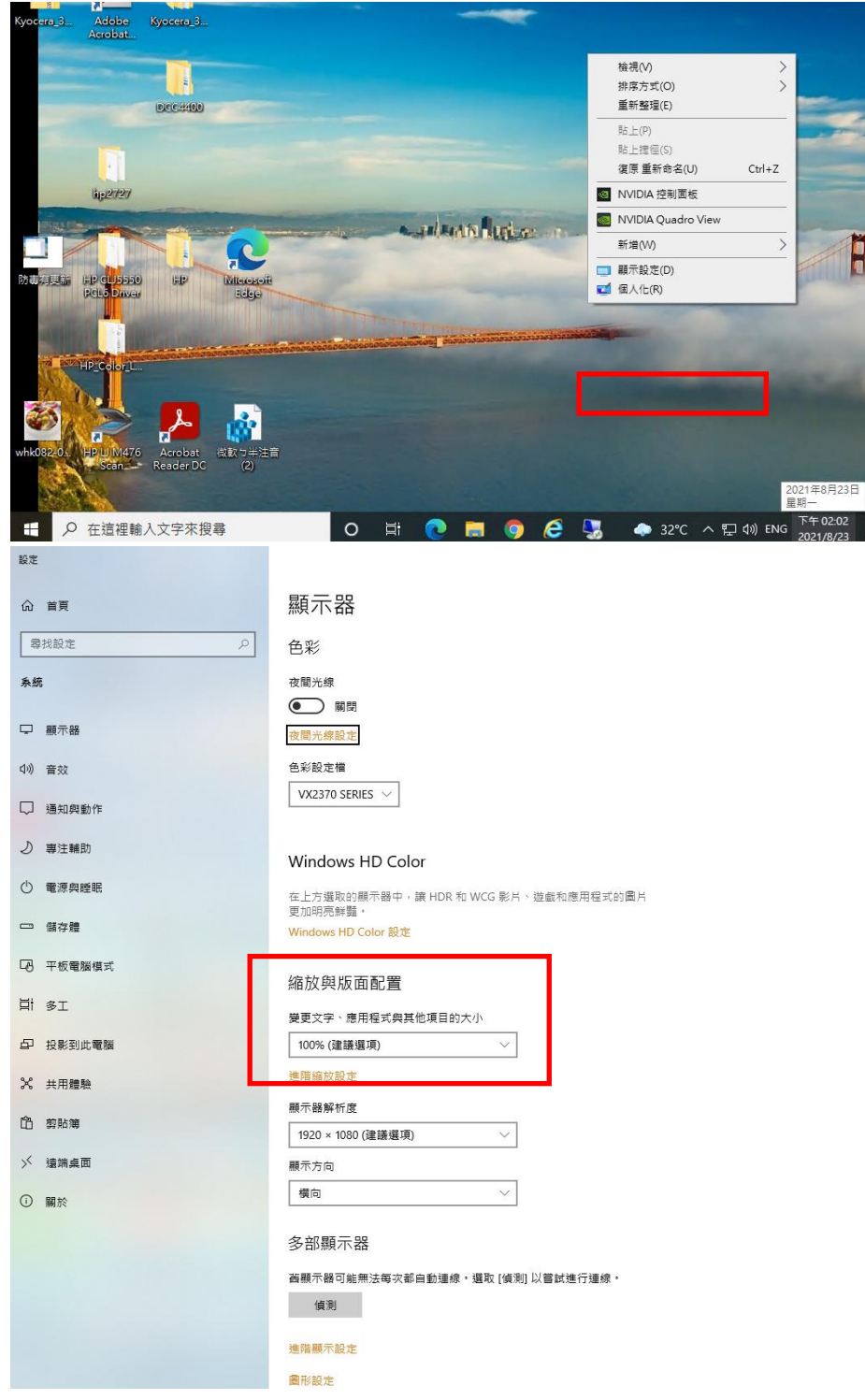

(3)打開 chrome,同時按下 ctrl 鍵與滑鼠滾輪,調整為 100%

|                                                  | Constanting of the second second                                                                                                    |                               |                                                                                                    |
|--------------------------------------------------|----------------------------------------------------------------------------------------------------|-------------------------------|----------------------------------------------------------------------------------------------------|
|                                                  |                                                                                                    |                               |                                                                                                    |
|                                                  |                                                                                                    |                               |                                                                                                    |
|                                                  |                                                                                                    |                               |                                                                                                    |
| 公職主 💌   嘉立國 🕄                                    | ③ 國 × ○ 去掉00 ○ 去                                                                                                    | t掉UI G chuome G 新分            | ī   + O □ €                                                                                                    |
|                                                  | interesting methodales and                                                                                                    | ~ ~ ~                         |                                                                                                    |
|                                                  |                                                                                                    | A C X                         |                                                                                                    |
| arb 🚺 🛱 🚺 🔶 🚺                                    | 開發 🧾 學校 100%                                                                                                    | - + 重設                        | » 其他書籤 🔳 閱讀                                                                                                    |
|                                                  | THE THE TAXABLE AND                                                                                                    | and a standard and the second |                                                                                                    |
| 子項目1 (團)除1 (審核通過1 (審核                            | 该退回] (刪除通 🗟] (刪除退回) (預覽) (第                                                                                                    | 障礙檢測                          |                                                                                                    |
| Contraction (1997)                               | terreen alterre setting i                                                                                                    |                               | No. Contraction of the second                                                                                                    |
| and the second second                            | C. M. Constant                                                                                                    | A STREET WARTEN               |                                                                                                    |
| ~                                                | 目標視窗:                                                                                                    | ✓ (僅用於連結)                     |                                                                                                    |
|                                                  | CONTRACTOR OF STREET                                                                                                    |                               |                                                                                                    |
|                                                  | A STATE AND A STATE OF STATE                                                                                                    | TITE ALL SALES                |                                                                                                    |
| and the second states of                         | A REAL PROPERTY AND A REAL PROPERTY AND A REAL |                               |                                                                                                    |
| · · · · · · · · · · · · · · · · · · ·            | mille ]                                                                                                    | THE PARTY OF                  |                                                                                                    |
| 不過1年1日7個米                                        | million                                                                                                    |                               |                                                                                                    |
| 12E-492 445 000 ++- 12E-192 / T. / J / H / H / H | [milles]                                                                                                    |                               | A REAL PROPERTY AND A REAL PROPERTY AND A REAL |
| 题译 個 朱 ] 木) 题 [ 年] 江 [ 可 1 個 朱                   |                                                                                                    | 6                             |                                                                                                    |
| 状 」 顯示於層級列表                                      | 一頭示點關處                                                                                                    |                               |                                                                                                    |
| 1 類別 回點開率                                        |                                                                                                    |                               | NUME IN COLUMN                                                                                                    |
|                                                  | @ • : •                                                                                                    |                               | Making Manusing and                                                                                                    |
|                                                  | 審核狀態:                                                                                                    |                               |                                                                                                    |
|                                                  |                                                                                                    |                               |                                                                                                    |
| R                                                | 赛核人昌:                                                                                                    |                               | The diversity of the second states of the second second second second second second second second second second                                                                                                    |
| 9                                                | 春核人員:                                                                                                    |                               |                                                                                                    |